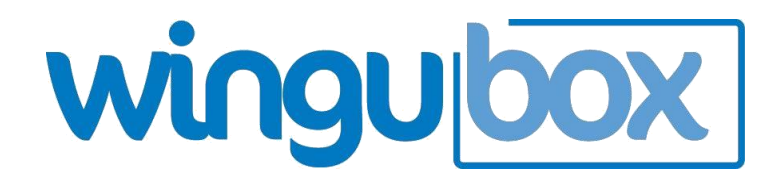

# Leave Management System

# User Guide

https://apps.wingubox.com/products/online-payroll

#### **Leave Categories**

Here you can define the types of leave in your organization.

For each leave type, one can set:

- The maximum number of days an employee can be awarded
- The maximum number of days allowed to curry forward to the next year
- The 'Earn as you work mode', i.e. how the leave days will progressively accumulate:
- e.g.
  - > Yearly Increment will award full leave days at the beginning of each year
  - Monthly Increment will award a portion of leave days per month, for instance 1.75 days each month worked.

|                   |            | Leave Manager      |                          |               | eave Categories |                                        |                                   |   |  |  |  |
|-------------------|------------|--------------------|--------------------------|---------------|-----------------|----------------------------------------|-----------------------------------|---|--|--|--|
|                   |            |                    | Leave Appl               | ication       |                 |                                        | Farn as you work                  |   |  |  |  |
| Cod               | le Ti      | Title              |                          |               | year            | Max. days carried forward to next year | (Leave days earned Progressively) |   |  |  |  |
| 1. 001            | A          | nnual Leave        | Leave Oper               | ning Balances |                 | 0                                      | Monthly                           | - |  |  |  |
| 2. <sub>002</sub> | 2          | laternity Leave    | Leave Cate               | ve Categories |                 | 0                                      | Select Leave Increment<br>Yearly  |   |  |  |  |
| 3. 003            | P          | aternity Leave     | Leave Report<br>Holidays |               |                 | 0                                      | Monthly<br>Weekly                 |   |  |  |  |
| 4. 004            | S          | itudy Leave        |                          |               |                 | 0                                      | Select Leave Increment            | - |  |  |  |
| 5. 005            | s S        | iick Leave         | Non-workin               | g Days        |                 | 0                                      | Select Leave Increment            | • |  |  |  |
| 6. 006            | s C        | ompassionate Leave |                          | 0             |                 | 0                                      | Select Leave Increment            | - |  |  |  |
| 7.                |            |                    |                          |               |                 |                                        | Select Leave Increment            | • |  |  |  |
| 8.                |            |                    |                          |               |                 |                                        | Select Leave Increment            | • |  |  |  |
| + Add             | d Category |                    |                          |               |                 |                                        |                                   |   |  |  |  |
|                   |            |                    |                          |               |                 |                                        |                                   |   |  |  |  |

# Leave Opening Balance

One of the first steps when setting up to set the number of leave days currently available to each employee at the time of starting to use Wingubox Leave. This can be thought of as opening stock in a shop's inventory.

| ł | eave                 | Employees 👻                                | Leave V HRM Setting    | gs ▼ Settings ▼      |                                |                            |
|---|----------------------|--------------------------------------------|------------------------|----------------------|--------------------------------|----------------------------|
|   | eave Opening Balance | is :                                       | My Leave               |                      |                                |                            |
|   |                      |                                            | Leave Manager          |                      |                                |                            |
|   | All Departments      | s 🔹 All Regions 💌 Annual                   | Leave Application      | efresh Data          |                                |                            |
|   | Total Employees:     |                                            | Leave Logs             |                      |                                |                            |
|   |                      |                                            | Leave Opening Balances |                      |                                |                            |
|   | Staff No.            | Name                                       | Leave Categories       | l≞ Ope<br>Balance (D | ning <sub>∎î</sub><br>ays) Bal | Current 11<br>lance (Days) |
|   | 008                  | 08 Aisha M Mwajuma<br>01 Caroline M Forbes |                        |                      | 5                              | 5                          |
|   | 001                  |                                            |                        |                      | 10                             | 10                         |
|   | 002                  | Jeremy S Gilbert                           | Tolidays               |                      | 21                             | 21                         |
|   | 005                  | John Kemunto Sichangi                      | Non-working Days       |                      | 3                              | 1                          |
|   | 007                  | Kibet Charles Langat                       |                        |                      | 9.5                            | 8.6                        |
|   | 010                  | Patricia Wambua Kivuitu                    |                        |                      |                                |                            |
|   | 009                  | Rodrick Salim Said                         |                        |                      |                                |                            |
|   | 004                  | Rose Wandia Wanjiku                        |                        |                      |                                |                            |
|   | 003                  | Tyler M Kibe                               |                        |                      |                                |                            |
|   | 006                  | Zaddy Newtons Maraga                       |                        |                      | 11                             | 11                         |

# **Leave Application**

An employee with a log in account can apply for leave online or the Leave Admin can apply for leave on behalf of an employee.

| A leave                                  | Employees 🔻                    | Leave - HRM Setting    | js 🔻 Settings 💌 |
|------------------------------------------|--------------------------------|------------------------|-----------------|
| Leave Application :                      |                                | My Leave               |                 |
| ← View applied leaves                    |                                | Leave Manager          |                 |
|                                          |                                | Leave Application      |                 |
|                                          |                                | Leave Logs             | Leave Details   |
| Employee Name:                           | Kibet Charles Langat           | Leave Opening Balances |                 |
|                                          |                                | Leave Categories       |                 |
| Leave Type:                              | Annual Leave                   | Leave Report           |                 |
| Leave Balance:                           | 9.5 days left                  | Holidays               |                 |
| Date Range:                              | 16/08/2016 08:00 AM To 18/08/2 | Non-working Days       |                 |
| Duration:                                | 3 Days                         |                        |                 |
| Mode:<br>Partial Days<br>(E.g. Half Day) |                                |                        |                 |
| Comments:                                |                                | R                      |                 |
|                                          | A Submit                       |                        |                 |

Leave application can be in full days (default) or partial days (e.g. half-day of morning hours only)

Once a leave application is submitted, it follows the approval workflow sequence before it can be active.

| ← View applied leaves                    |                                            |       |                                                               |  |
|------------------------------------------|--------------------------------------------|-------|---------------------------------------------------------------|--|
|                                          |                                            | Leave | Details                                                       |  |
| Employee Name:                           | Kibet Charles Langat                       | -     | <ul> <li>Submitted on 16 Aug, 2016 by Wambui Gitau</li> </ul> |  |
| Leave Type:                              | Annual Leave                               | -     | • Status:<br>• ⊠ Wambui Gitau Approval pending                |  |
| Leave Balance:                           | 9.5 days left                              |       |                                                               |  |
| Date Range:                              | 16/08/2016 08:00 AM To 18/08/2016 05:00 PM |       |                                                               |  |
| Duration:                                | 3 Days                                     |       |                                                               |  |
| Mode:<br>Partial Days<br>(E.g. Half Day) |                                            |       |                                                               |  |
| Comments:                                | BIHENE                                     |       |                                                               |  |
|                                          |                                            |       |                                                               |  |
|                                          |                                            |       |                                                               |  |
|                                          |                                            |       |                                                               |  |

#### Leave Manager

The Leave Manager is used to view all leave applications and their current approval status.

One can then click on a certain application to action it. i.e. Approve, decline or edit

| leave    |                            |                                                                                                    | Employees 🔻  | Leave <b>*</b> HRM Settin | gs 🕷 Settings 👻                   |                    |                                        |    |
|----------|----------------------------|----------------------------------------------------------------------------------------------------|--------------|---------------------------|-----------------------------------|--------------------|----------------------------------------|----|
| eave Ove | rview :                    |                                                                                                    |              | My Leave                  |                                   |                    |                                        |    |
| + No     | w Leave Application        | Fdit An                                                                                                    | voval        | Leave Manager             |                                   |                    |                                        |    |
|          | an include approximation   | Employees       Leave       HRM Settings       Settings         on       ✓ Edit Approval       Leave Application         ugust 17, 2016       All Employees       Leave Application         ugust 17, 2016       All Employees       Leave Categories         Leave Type       If Application       Leave Categories         If Leave Type       Leave Categories       6:00 am] - 12/08/2016 [05:00 pm]         Langat       Annual Leave       16/08/2016       Non-working Days         s |              |                           |                                   |                    |                                        |    |
| =        | July 17, 2016 - August 17, | 2016 - All                                                                                                    | Employees    | Leave Logs                | ry 💌 All 💌                        |                    |                                        |    |
|          |                            |                                                                                                    |              | Leave Opening Balances    |                                   |                    |                                        |    |
|          |                            |                                                                                                    |              | Leave Categories          |                                   |                    | Search:                                |    |
| E        | Employee                   | Leave Type                                                                                                    | Application  | Leave Report              |                                   | II Duration (Days) | It Leave Status                        | 11 |
| 10       | Jeremy S Gilbert           | Annual Leave                                                                                                    | 16/08/2016   | Holidays                  | (8:00 am] - 12/08/2016 [05:00 pm] | 11                 | X Wambui Gitau Approval pending        |    |
| E.       | Kibet Charles Langat       | Annual Leave                                                                                                    | e 16/08/2016 | Non-working Days          | 18:00 am] - 18/08/2016 [05:00 pm] | 3                  | O Wambui Gitau Approved [ 16/08/2016 ] |    |

#### Leave Approval

Under Leave Manager, click on 'Edit Approval' to configure leave automated approval workflow.

| + Ne | ew Leave Application           | 🖍 Edit Approval | $\supset$        |                                             |                    |                                      |                                                                                                    |
|------|--------------------------------|-----------------|------------------|---------------------------------------------|--------------------|--------------------------------------|----------------------------------------------------------------------------------------------------|
|      | July 17, 2016 - August 17, 201 | 6 - All Emplo   | yees 🔻           | Select Leave Category 💌 All 💌               |                    |                                      | Search:<br>ave Status II<br>Nambui Gitau Approved [ 16/08/2016 ]<br>Nambui Gitau Approved [ 16/08/2016 ] |
|      |                                |                 |                  |                                             |                    | Search:                              |                                                                                                    |
| 1    | Employee                       | eave Type 🛛 🕸   | Application Date | Leave Dates                                 | ↓↑ Duration (Days) | 11 Leave Status                      |                                                                                                    |
|      | Jeremy S Gilbert A             | nnual Leave     | 16/08/2016       | 01/08/2016 [08:00 am] - 12/08/2016 [05:00 p | om] 11             | Wambui Gitau Approved [ 16/08/2016 ] |                                                                                                    |
|      | Kibet Charles Langat A         | nnual Leave     | 16/08/2016       | 16/08/2016 [08:00 am] - 18/08/2016 [05:00 p | om] 3              | Wambui Gitau Approved [ 16/08/2016 ] |                                                                                                    |

An approver can be in charge of selected departments or all departments.

The system will use the Ordering and departments to determine the next approver

All alerts are email based.

| * | leave     |               | Employees 🔻 | Leave 🔻      | HRM Settings 🔻     | Settings 👻 |       |        |
|---|-----------|---------------|-------------|--------------|--------------------|------------|-------|--------|
|   | Approvals |               |             |              |                    |            |       |        |
|   | Category  | /: Leave 💌    |             |              |                    |            |       |        |
|   | Approvin  | g Officers:   |             |              |                    |            |       |        |
|   | Order     | Name          | Depa        | rtments (Sep | parate with commas | 1          |       | Remove |
|   | 1         | Aisha Mwajuma |             | FINAN        | ICE                |            |       | ×      |
|   | 2         | Kibet Langat  |             | INFOR        | RMATION TECHNOLO   | GY         | 🔲 All | ĸ      |
|   | 3         | Wambui Gitau  |             | All          |                    |            | 🗹 All | ×      |
|   | Add Use   | r 💌 OK        |             |              |                    |            |       |        |
|   |           |               |             |              |                    |            |       |        |
|   |           |               |             |              |                    |            |       |        |
|   |           |               |             |              |                    |            |       |        |
|   |           |               |             |              |                    |            |       |        |
|   |           |               |             |              |                    |            |       |        |

# Leave Logs

Leave logs show an account of all activities for each employee, for each leave category (type).

They can also be used to make manual amendments by adding or subtracting days from an employee's leave balance.

| le  | ave                        |                           |                         | Employees 👻          | Leave 👻 HRM                    | Settings 👻 S | ettings 🔻      |      |              |    |     |
|-----|----------------------------|---------------------------|-------------------------|----------------------|--------------------------------|--------------|----------------|------|--------------|----|-----|
| Lea | ve Logs :                  |                           |                         |                      |                                |              |                |      |              |    |     |
| A   | 🖬 Januarj<br>vailable Days | y 1, 2016<br>: <b>8.5</b> | 6 - August 16, 2016 👻   | Kibet Charles Langat | <ul> <li>Annual Lea</li> </ul> | ve           | € Refresh Data |      |              |    |     |
|     | Date                       |                           | Description             |                      | 14                             | lleor        | 14             | Dave | Balance      |    | 10  |
|     | 11 Date                    | • 11                      | Balance B/F             |                      | 11                             | 0301         | -TI            | buys | 5            |    | 9.5 |
| ,   | 16/0                       | 8/2016                    | leave days used         |                      |                                | System       |                |      | -1           | 8  | 8.5 |
|     | 16/0                       | 8/2016                    | Additional days awarded | l                    |                                | Wambui Gitau |                |      | 3            | 11 | 1.5 |
| 2   | 16/0                       | 8/2016                    | Manual Correction       |                      |                                | Wambui Gitau |                |      | -3           | 8  | 8.5 |
|     |                            |                           |                         |                      |                                |              |                |      |              |    |     |
|     | Add Log                    |                           |                         |                      | 🖺 Update Log                   |              |                |      | $\checkmark$ |    |     |

# **Holidays and Off-Days**

When calculating days on leave, the system does not count public holidays and off-days.

Your configuration comes with default public holidays in Kenya with exception of Easter and Idd Fitr. These holidays differ from year to year and have to be entered manually by the user.

### Holidays

| *  | leave            | Employees 👻 Leave 👻 | HRM Settings 👻   | Settings 🔻               |
|----|------------------|---------------------|------------------|--------------------------|
|    | Holidays :       |                     | Job Titles       |                          |
| LΓ |                  |                     | Departments      |                          |
|    | Holiday Title    | Date                | Desian           | Recurrs Yearly           |
|    | 1. Boxing Day    | 26/12/2016          | Regions          |                          |
|    | 2. Christmas Day | 25/12/2016          | Projects         |                          |
|    | 3. Jamuhuri Day  | 12/12/2016          | Non-working Days |                          |
|    | 4. Labour Day    | 01/05/2016          | Holidays         | V                        |
|    | 5. Madaraka Day  | 01/06/2016          |                  |                          |
|    | 6. Mashujaa Day  | 20/10/2016          |                  | $\overline{\mathscr{A}}$ |
|    | 7. New Year      | 01/01/2016          |                  |                          |
|    | +Add             |                     |                  |                          |
|    | Update Holidays  |                     |                  |                          |

# Off-Days

| 1 | leave                                       | Employees 🔻 | Leave 🔻 | HRM Settings 🔻   | Settings 💌 |
|---|---------------------------------------------|-------------|---------|------------------|------------|
|   | Non-working Days :                          |             |         | Job Titles       |            |
|   | Click Uses to add upping off days for small | leve en l   |         | Departments      |            |
|   | Cick Here to edit varying on days for emp   | loyees      |         | Regions          |            |
|   | Sunday                                      |             |         | Projects         |            |
|   |                                             |             |         | Non-working Days |            |
|   |                                             |             |         | Holidays         |            |
|   |                                             |             |         |                  | ·          |
|   | Update Non-working Days                     |             |         |                  |            |

# Managing Users

Login accounts should be created for all employees required to login.

The basic access level is 'Employee'.

A user of 'Employee' access level can be a leave approver as long as they have been added to the approval workflow

| leave                   | Employees - Leave - HRM Settings - | Setti | ngs 👻      |                   |                |   |
|-------------------------|------------------------------------|-------|------------|-------------------|----------------|---|
| Add User :              |                                    | My C  | ompanies   |                   |                |   |
| ← Back to List          | mail Login Details                 | Curre | ncy & Time |                   |                |   |
|                         |                                    | User  | 5          |                   |                |   |
|                         |                                    | Look  | & Feel     |                   |                |   |
| Add a new User account  |                                    | Taxe  | \$         | ess Levels: 🛛 Lea | m More         |   |
| First Name:             | Kibet                              | Mail  | Settings   | Арр               | Access Level   |   |
|                         |                                    |       | PAYROLI    | L(KENYA)          | Select a Level | • |
| Last Name:              | Langat                             |       | LEAVE      |                   | Employee       | - |
| Email:                  | kkibet@gmail.com                   |       | HOSTING    | 3                 | Select a Level |   |
|                         |                                    |       |            |                   | Advanced       |   |
| Time Zone:              | (GMT+03:00) Nairobi 👻              |       |            |                   | Administrator  |   |
| Date Format             | dd/mm/yyyy                         |       |            |                   |                |   |
| Temporary Password:     | Hxxr22HU<br>Set password?          |       |            |                   |                |   |
| Require Password Reset: |                                    |       |            |                   |                |   |
| Add Account             |                                    |       |            |                   |                |   |